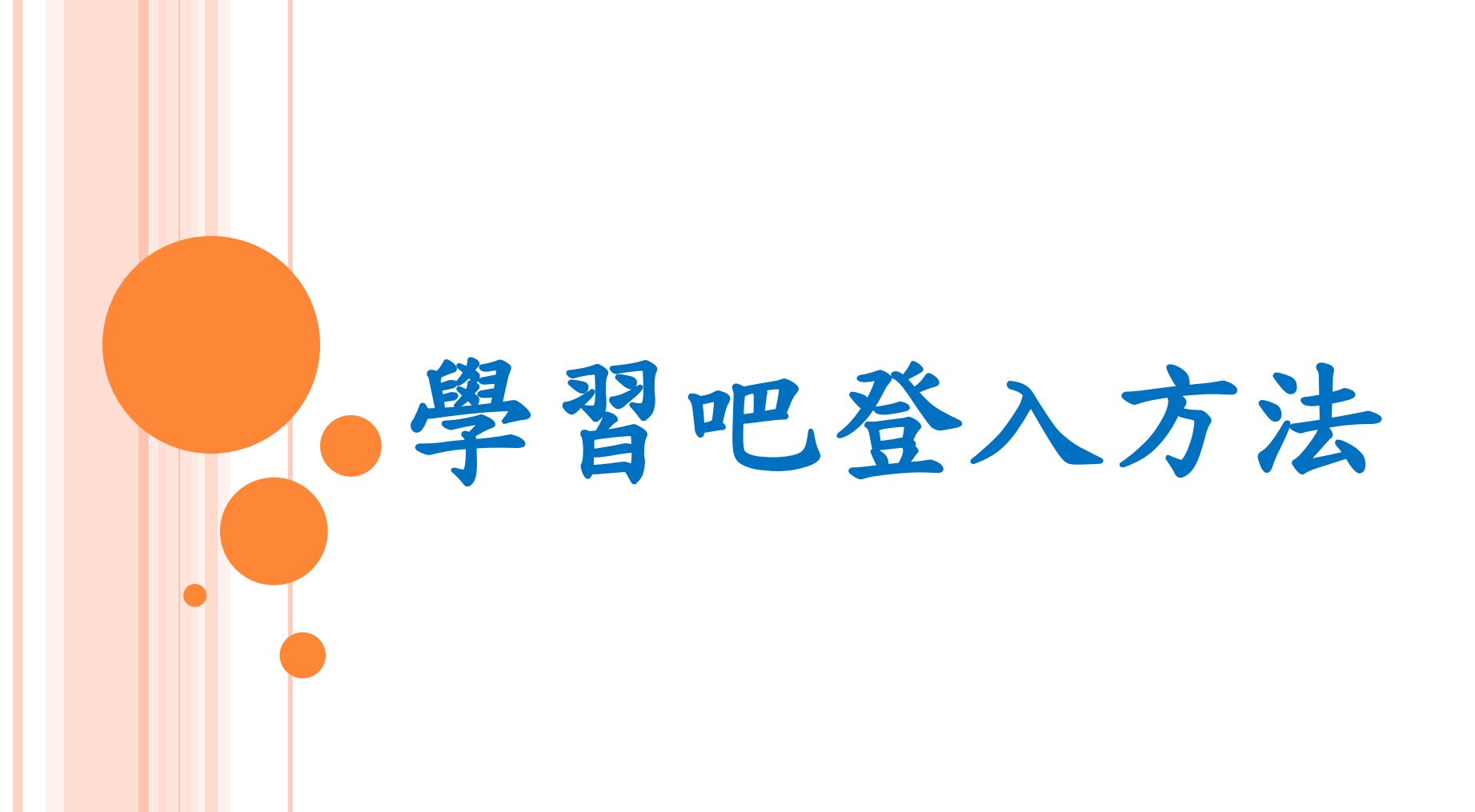

| 方法-                                                                                           | 一: 永福國小首頁                                                    |                                                                 |
|-----------------------------------------------------------------------------------------------|--------------------------------------------------------------|-----------------------------------------------------------------|
|                                                                                               | 登入親師生平台:                                                     |                                                                 |
| 😭 新北市永福國民小學 × +                                                                               |                                                              | v - Ø X                                                         |
| $\leftrightarrow$ $\rightarrow$ C $\triangle$ $\stackrel{\text{\tiny le}}{}$ yfes.ntpc.edu.tw |                                                              | 🖻 ★ 🔲 💷 E                                                       |
| ♥ Yehoo裂草 G Google 副器<br>● 回首音                                                                |                                                              |                                                                 |
|                                                                                               |                                                              | -                                                               |
| ◎ 校內行政服務                                                                                      |                                                              | 日徑隊聲} ◎ 感恩與感謝                                                   |
| 線上報修                                                                                          |                                                              | ■ 本部今次考工水以直派有少世界10公路科<br>                                       |
| 場地預約                                                                                          | 数 奇局 防疫資訊 人 「 」                                              | 感謝簡美女士揭助本校教育儲蓄戶-特殊清                                             |
| 教育局單一認證入口                                                                                     |                                                              | ₩ 學生(畢業生)新臺幣參仟元整                                                |
| 教育部單一簽人服務                                                                                     |                                                              | <ul> <li>感謝陳癸伶女士揭款本校推動校務及幫助</li> <li>" 清寒弱勢學生新臺幣壹萬元整</li> </ul> |
| 斑級網頁                                                                                          |                                                              |                                                                 |
| 網路鄧周                                                                                          |                                                              | " 臺萬貳仟元,供本校學生家長會使用。                                             |
| 各領域課程計畫                                                                                       | - 浙 宋坊上面佔種涌過虾扑市坊路延继                                          | 更多訊息 ⊙                                                          |
| 網路電話查號服務                                                                                      | AS AN CATENT & LONAL PANAT                                   | 5                                                               |
| 學校工作成果及優良事讀                                                                                   |                                                              |                                                                 |
| 餐廚午餐菜色查詢                                                                                      | <b>调读 宋/唐 早赵 字/父</b> 字④                                      |                                                                 |
| 教育局網站公告                                                                                       |                                                              | 注動影音論                                                           |
| 教育局SSL VPN                                                                                    | ◎ □永福快報                                                      | 7日11197月15日                                                     |
| 查詞我的電腦IP                                                                                      | ●新公告 受针抗良 熱門送息 劳務處 學務處 輔雄處 總務產 人事室 中升空 仙母屬 家長会 玉丁餅 新牛車匠 粉細筋瘤 | ◎ 永福數位藝廊                                                        |
| ◎ 友善校園反霸凌                                                                                     |                                                              | 歷年學主美展得獎作品<br>110學年度學生美術作品                                      |
| 反網路霸変措施                                                                                       | # 111學年度一年级新牛協業制導活動訂於8月27日(六)辦理 202                          | 2-08-17                                                         |
| 反霸波宣導影片                                                                                       | # 111年度「紫絲帶學堂 - 安全零恐懼,平安好生活」校園家庭暴力暨性侵害防治宣導活動 202             | 2-06-13                                                         |
| 4 📑 🛛 🗶 😰 🕻                                                                                   |                                                              | 💪 35℃ 糖時多雲 ヘ 空 钟 中 🕤 <sup>下午12:37</sup> 🖓                       |

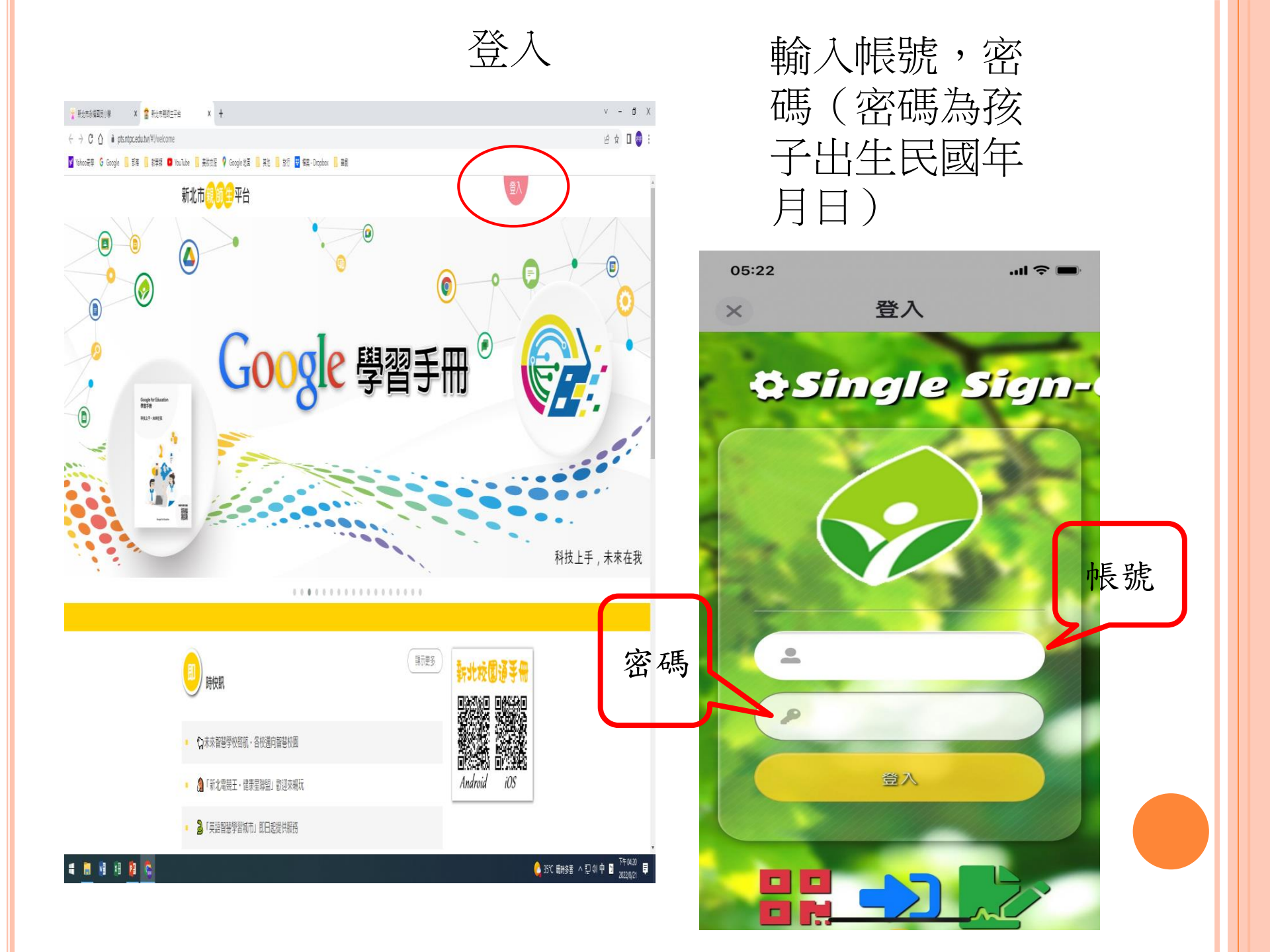

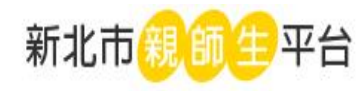

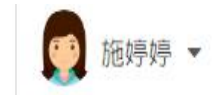

## 0 0 0 0 0 0 0 0 0 0 **0** 0 0 0 0 0 0 0

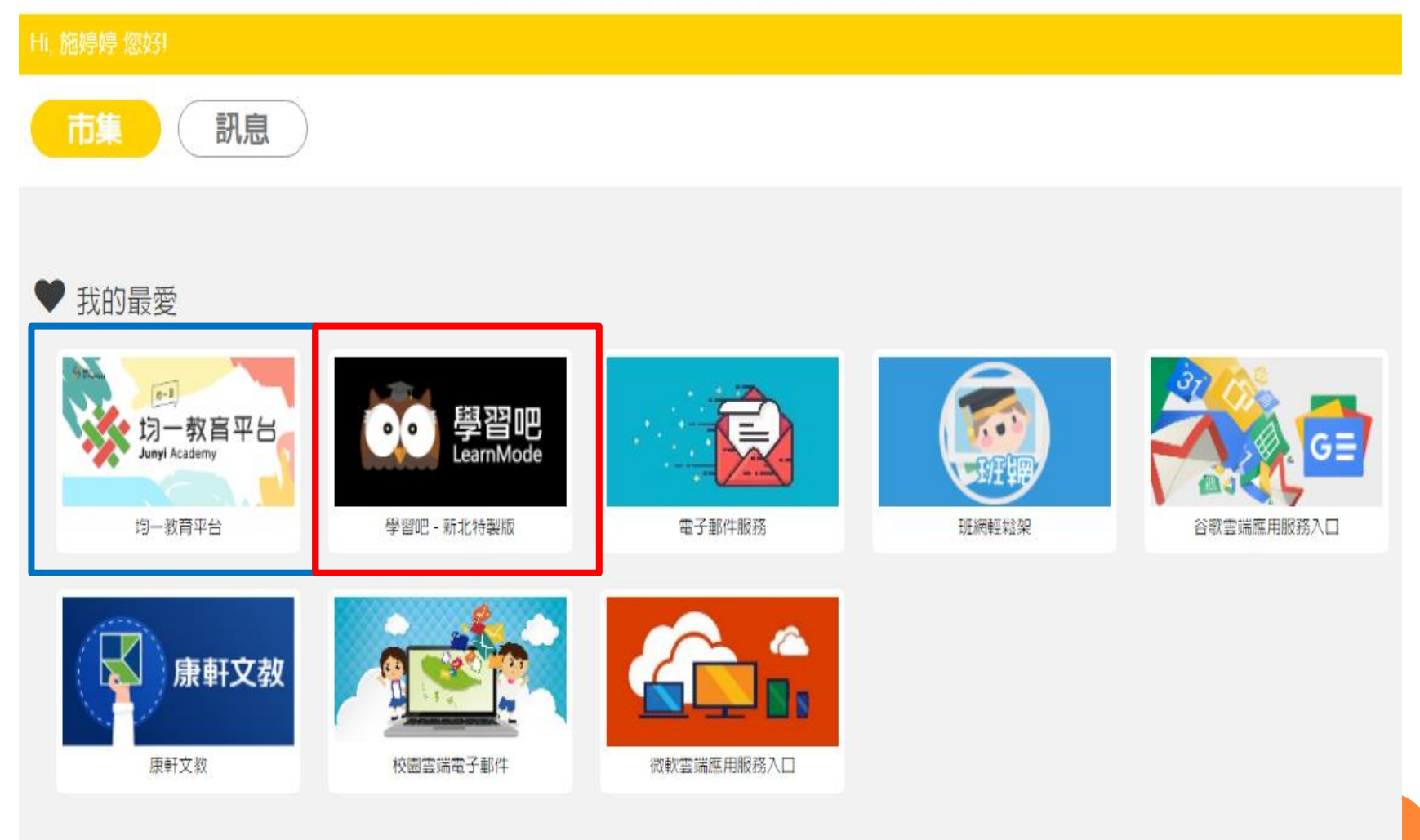

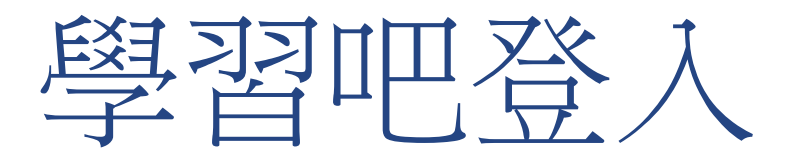

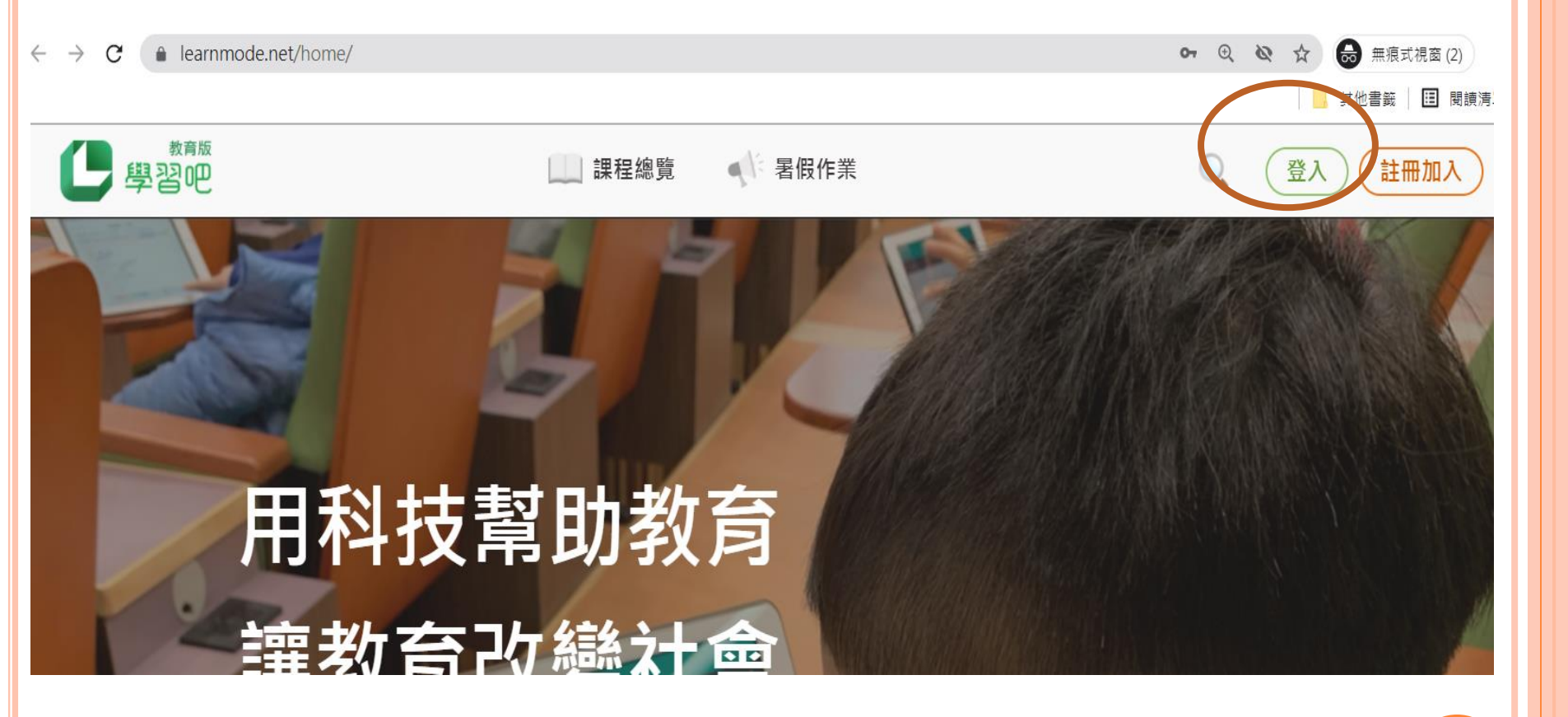

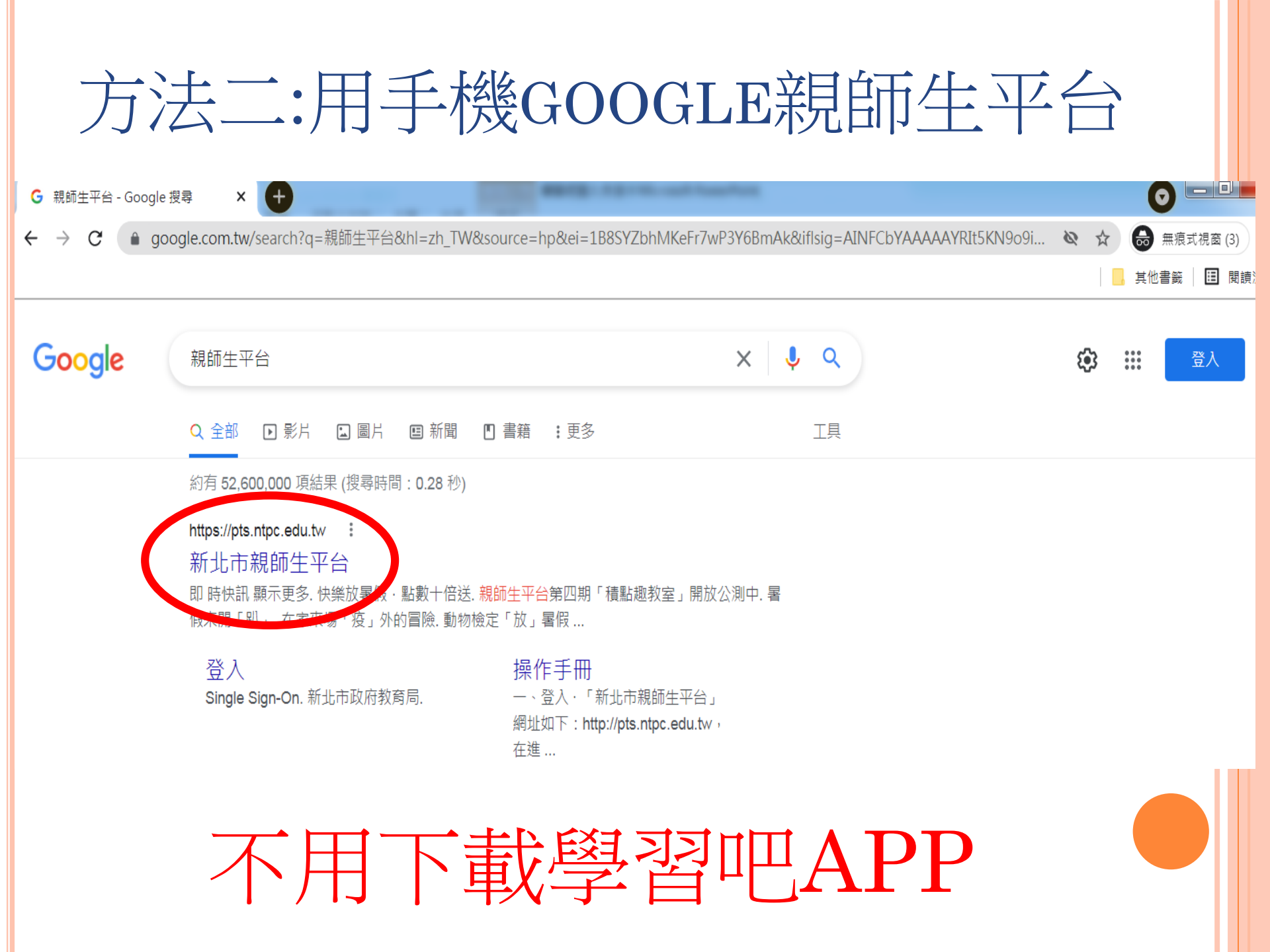

## 新北市親師生平台

登入

or

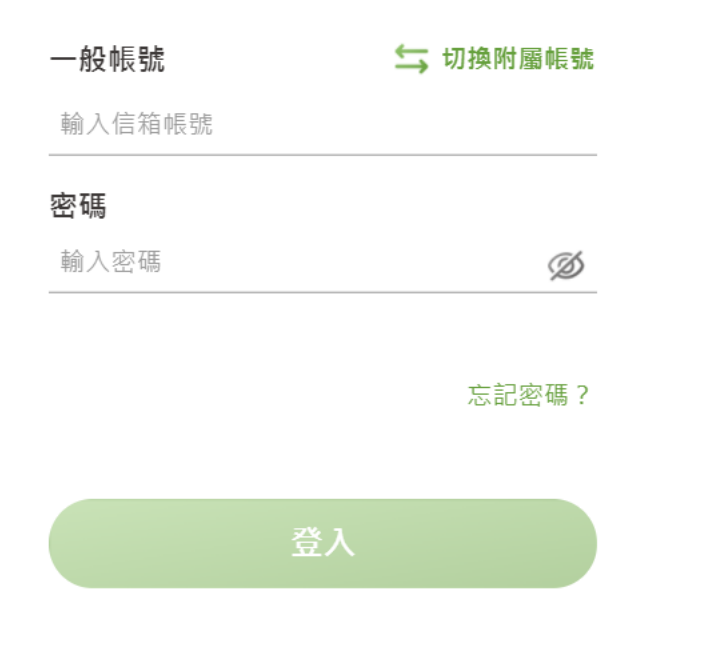

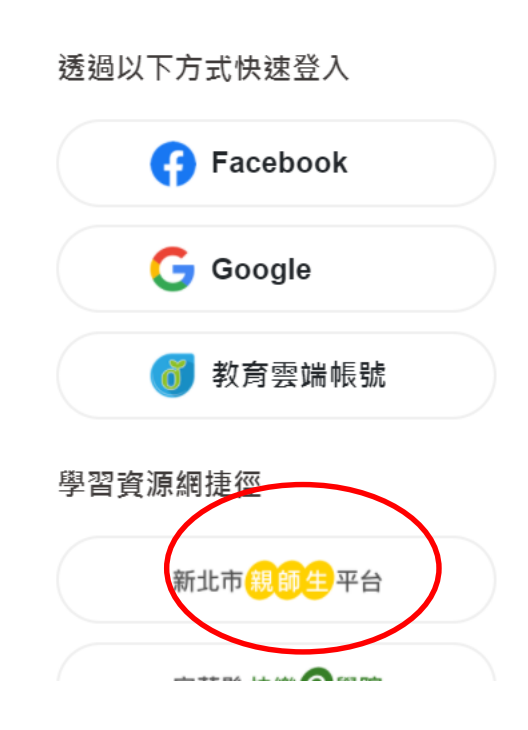

×

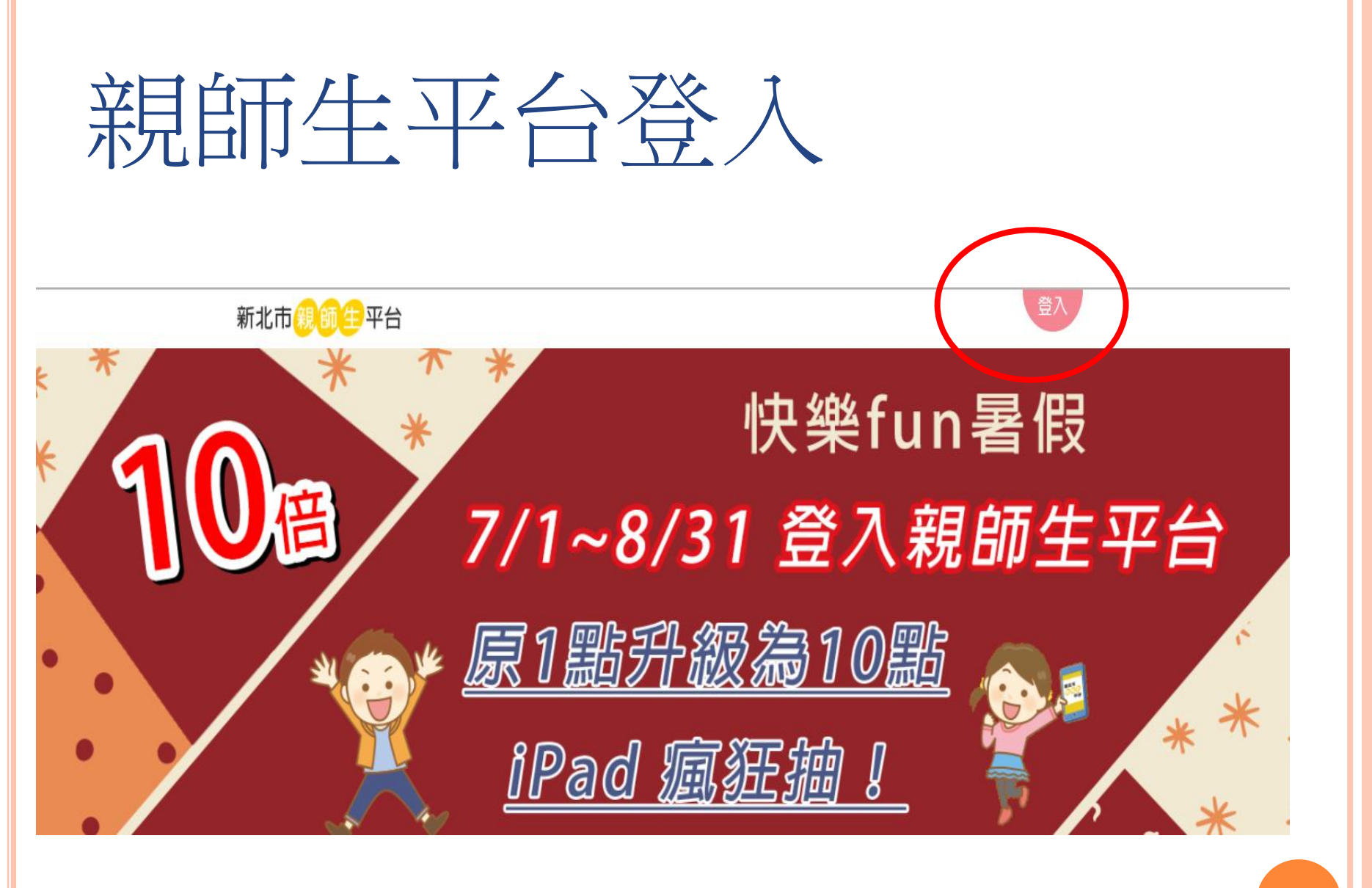

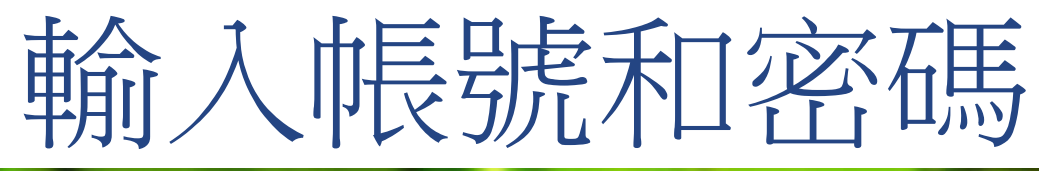

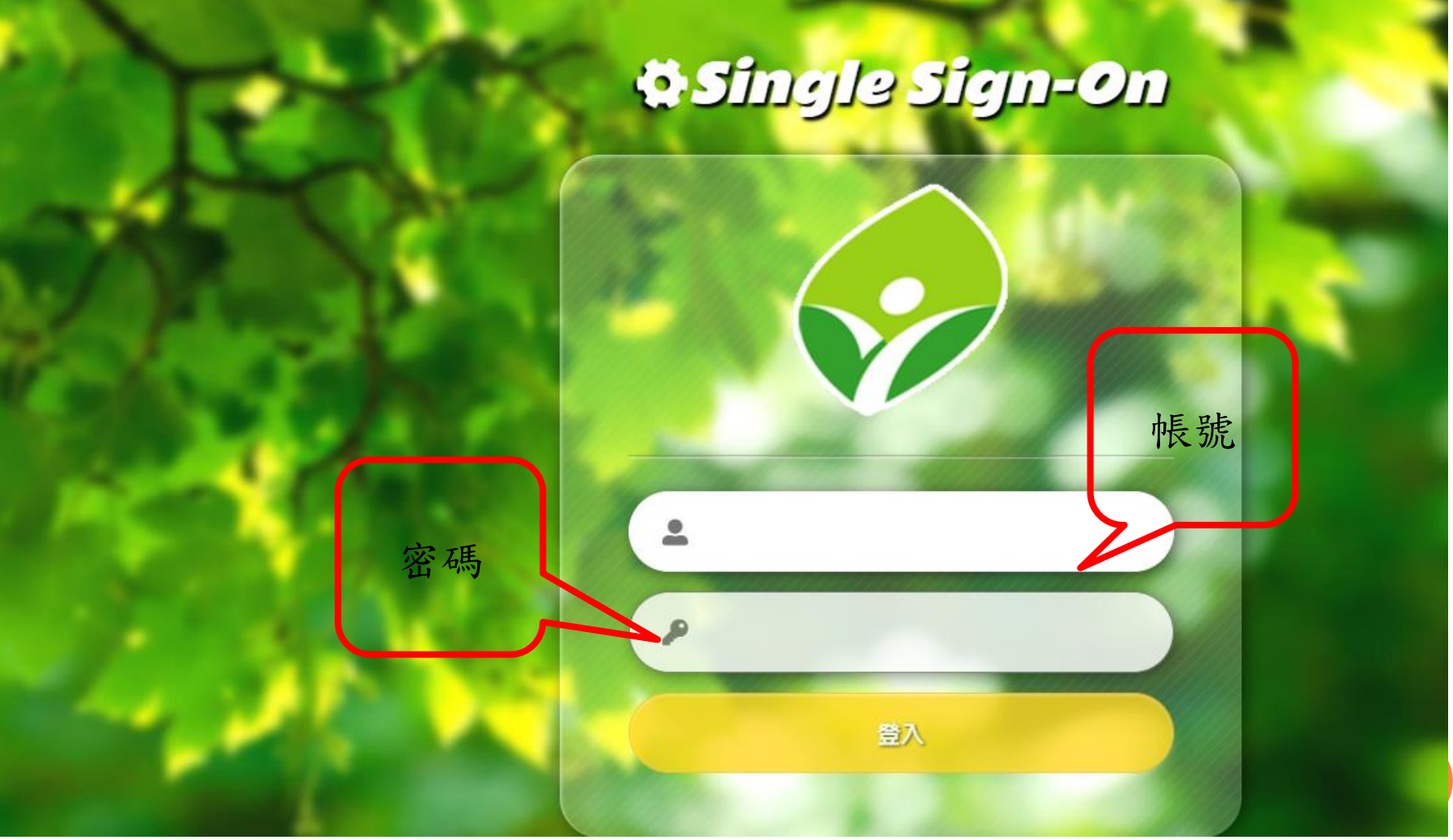

## 親師生平台

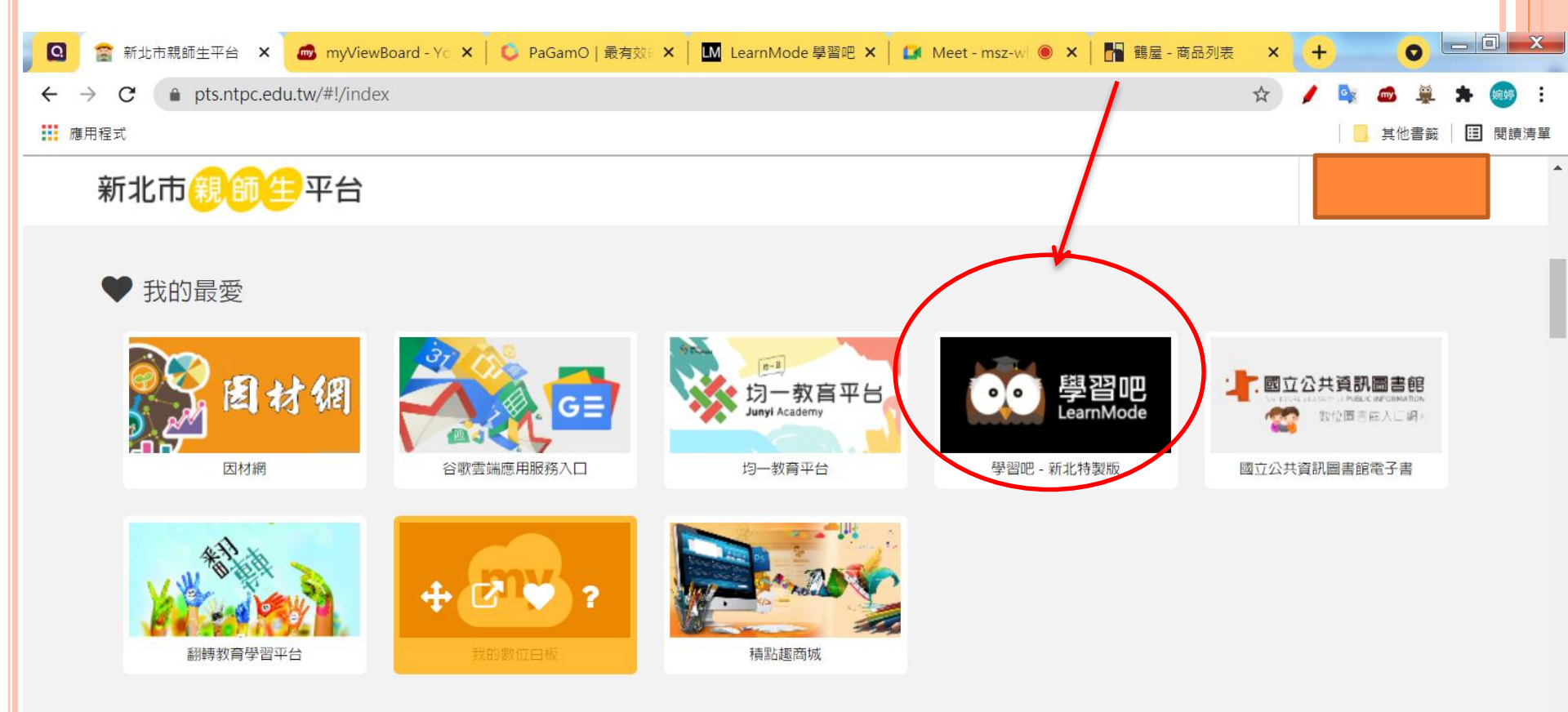

67

C

上午 10:19

2021/8/9

🗑 A 🔳 🗟 🖓 📫 🙀 🌆 🕼

▲ 我的市集 您現在身份是:教師

X

0

W

LINE

✿ 近期活動專區

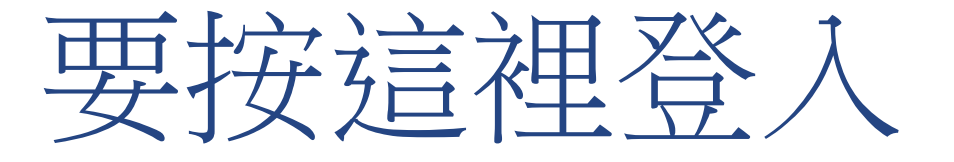

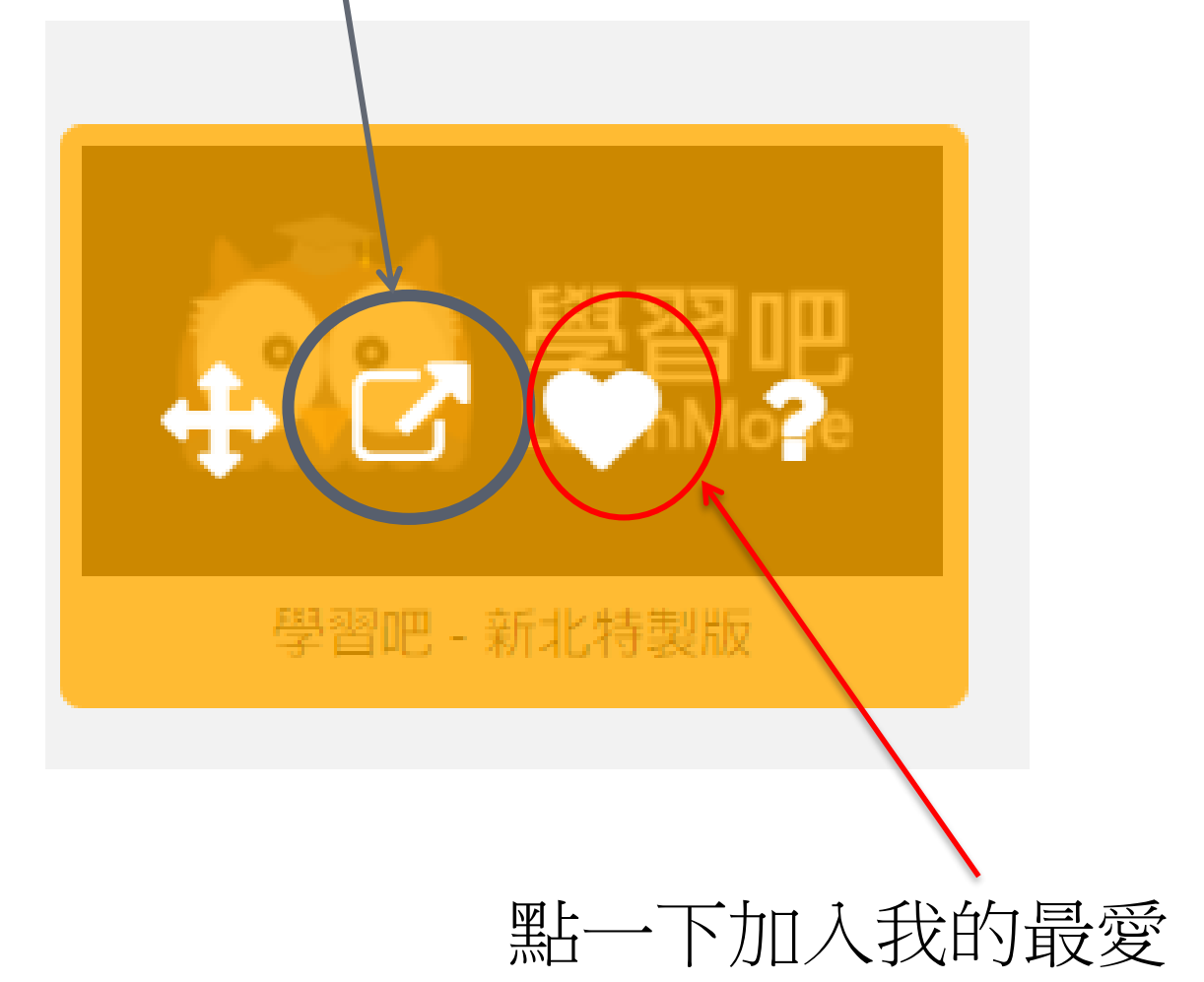

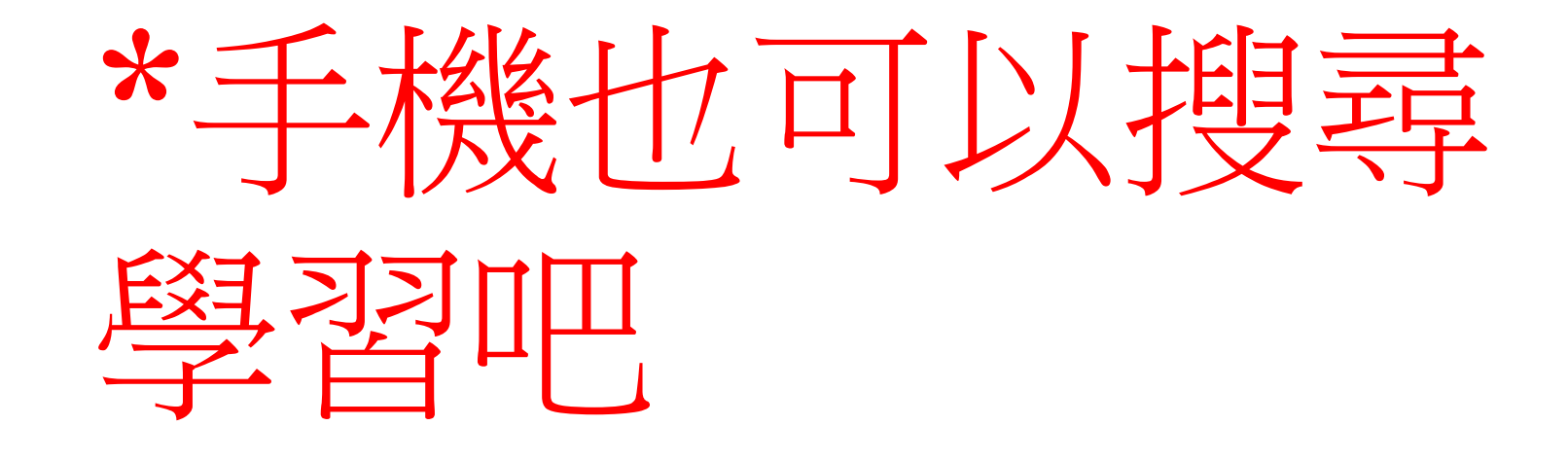

\*一樣的步驟